# Boostez vos randos avec l'appli IGNrando' !

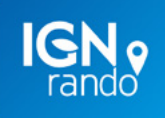

Guide pratique

Retrouvez-nous sur ignrando.fr

#### ÉDITO

Découvrez l'application IGNrando', seule ou en complément de notre site web ignrando.fr. Cette application permet de prolonger votre expérience utilisateur en mobilité.

Grâce au savoir-faire de l'IGN et de ses partenaires, IGNrando' c'est l'outil indispensable de tout randonneur qui recherche de la simplicité pour se guider sur les sentiers même sans connexion internet.

Partez à l'aventure en montagne, découvrez des sentiers bien cachés près de chez vous, ou encore faites découvrir votre région aux autres utilisateurs.

# Sommaire

#### **INTRODUCTION**

| Ecran principal    | p.03 |
|--------------------|------|
| Création/connexion |      |
| compte IGNrando'   | p.04 |

#### CARTOGRAPHIE

| Consultez les cartes   | p.05 |
|------------------------|------|
| Téléchargez les cartes | p.05 |
| Légendes des cartes    | p.05 |

#### **OUTILS DE CRÉATION**

| Création manuelle       | p.06 |
|-------------------------|------|
| Importer un fichier     | p.07 |
| Enregistrer un parcours | p.07 |

#### PARCOURS ET POINTS D'INTÉRÊT

| Recherche          | p.08    |
|--------------------|---------|
| Consultation       | p.08-09 |
| Se rendre au point | 10      |
| de depart          | p.10    |

#### GESTION DE MES DONNÉES

| Téléchargement<br>d'un parcours     | p.11 |
|-------------------------------------|------|
| Synchronisation site et application | p.11 |
| Import/Export                       | p.11 |
| Partage de position                 | p.12 |
| Outdoorvision                       | p.12 |

### LES COMMUNAUTÉS

| Consultation      | p.13 |
|-------------------|------|
| Ajout aux favoris | p.13 |
| Recherche         | p.13 |

| Abonnement | p.14 |
|------------|------|
|------------|------|

# Introduction

## 🗍 ÉCRAN PRINCIPAL

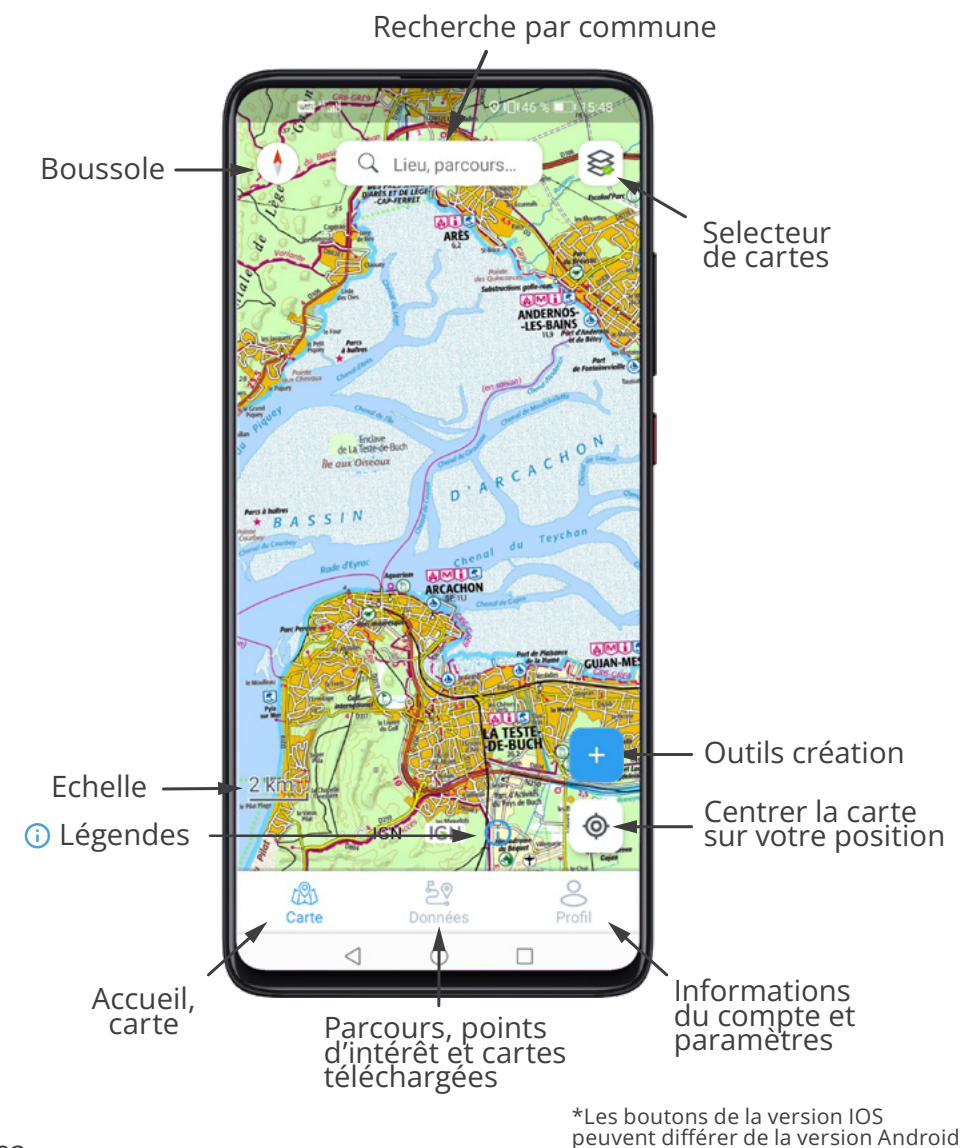

## CRÉATION/CONNEXION COMPTE IGNRANDO'

#### Connectez-vous à votre compte IGNrando'.

Si vous possedez déjà un compte sur le site IGNrando', celui-ci est valable sur l'application.

Vous n'êtes pas encore utilisateur IGNrando' **créez votre compte.** 

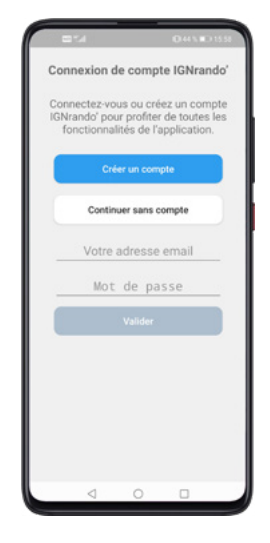

#### Avantages d'un compte unique :

– Preparez vos parcours sur le site et ajoutez-les aux favoris pour les retrouver sur l'application.

– Enregistrez vos traces sur l'application et exportez-les sur le site pour les enrichir ou les partager avec votre communauté.

#### À la prochaine utilisation :

Rendez-vous sur l'icône Profil  $\otimes$  en bas à droite, puis connectez-vous en rentrant votre adresse mail ainsi que votre mot de passe.

# Cartographie

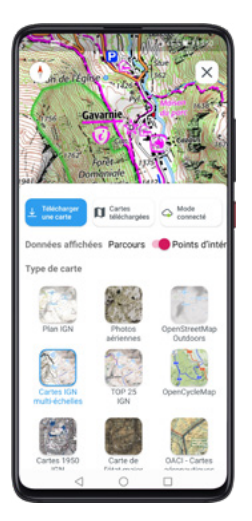

#### S CONSULTEZ LES CARTES

Choisissez la carte à afficher en fonction de vos besoins en cliquant sur l'icône correspondante

Il est aussi possible d'afficher en surcouche les options suivantes :

Carte des pentes

- Parcelles cadastrales
- · Vos parcours et POI téléchargés

## **↓** TÉLÉCHARGEZ LES CARTES

Pour sélectionner une zone à télécharger déplacer les coins afin de limiter la zone et utiliser les flèches du centre pour déplacer la zone

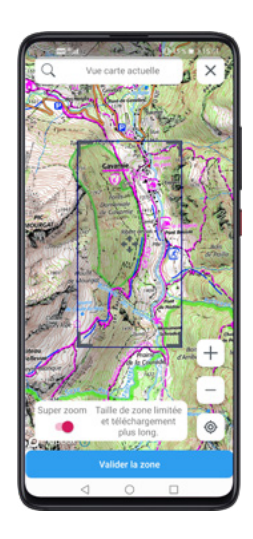

### (i) LÉGENDES DES CARTES

Retrouvez la légende de la carte IGN affichée à l'écran

# Outils de création

Cliquez sur l'icône + pour acceder aux **outils de création** 

#### °ຈິ CREATION MANUELLE

Selectionnez le mode de saisie pour votre tracé 3 choix disponibles :

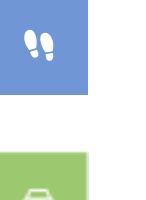

En appuyant sur cette icone on obtient d'autres choix de saisie Saisie guidée engins motorisés : le tracé suit

jusqu'au prochain point (abonnement nécessaire).

Saisie guidée piéton : le tracé suit automatiquement et au plus court les chemins adaptés aux piétons

automatiquement les tronçons adaptés aux engins motorisés

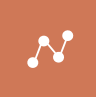

Saisie point à point : pour tracer un parcours hors des sentiers battus

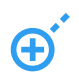

Outil de **création des points du parcours.** Positionnez votre 1er point sur le point de départ de votre parcours et cliquez sur ⊕ pour débuter votre tracé.

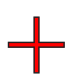

Emplacement vous indiquant où sera créé le prochain point. Déplacez le point en faisant bouger la carte. Cliquez à nouveau sur ⊕ pour valider ce nouveau point. Et ainsi de suite.

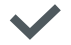

Une fois votre tracé terminé, cliquez sur valider 🗸

### **↓** IMPORTEZ UN FICHIER

Vous pouvez **importer un fichier** de type GPX ou Kml, pour en disposer sur l'application. Allez dans **Mes Données** at cliquez sur le bouton **Importer** en bas à droite de votre écran. Puis récuperez un fichier à partir de votre téléphone.

#### **ENREGISTREZ UN PARCOURS**

L'enregistrement se lance dès que vous appuyez sur l'icône correspondante. Vous avez la possibilité de mettre l'enregistrement en pause si vous le souhaitez.

Vous retrouvez également les **informations détaillées** (temps, distance, altitude,...) en temps réel lors de l'enregistrement. Ces informations sont accessibles **en bas de l'écran principal de l'application**.

# Parcours et Points d'intérêt

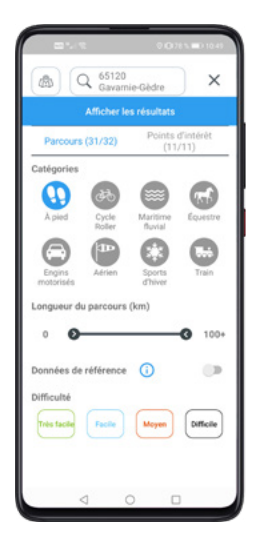

### $\bigcirc$ **RECHERCHE**

La **recherche des parcours et points d'intérêt se fait en tapant uniquement le nom d'une ville**. Sélectionnez celle correspondante lorsqu'il y a plusieurs résultats.

Il est possible de **faire un tri dans les résultats**, notamment chercher parmi les données de références : données labélisées par un organisme de référence (Office de tourisme, Parc naturel...)

## දී **CONSULTATION**

**Retrouvez tous vos parcours et POI** (créés, importés ou synchronisés).

D'un simple clic sur la donnée souhaitée, vous ouvrez sa fiche detaillée contenant :

- La description du parcours
- Le profil altimétrique, pointez-le pour bien voir sur la carte où se situent les difficultés
- · Les POI et infos parcours associés

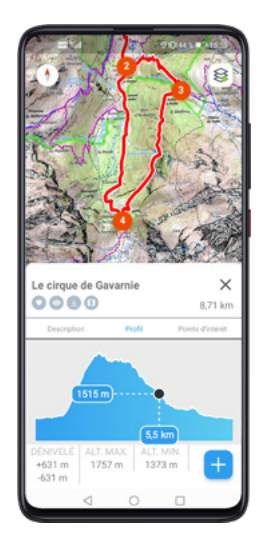

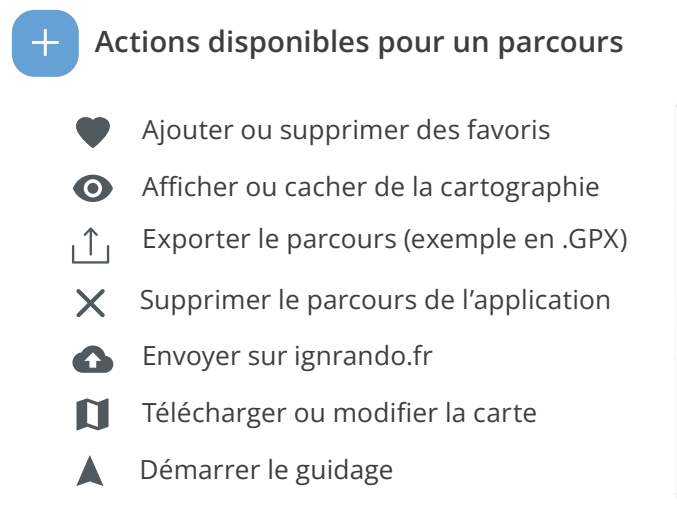

| Cho | isir une action                  |
|-----|----------------------------------|
| 0   | Ajouter aux favoris              |
| 0   | Cacher sur la carte              |
| Û   | Exporter le parcours             |
| ŧ   | Supprimer le parcours            |
| a   | Télécharger la carte du parcours |
|     | Démarrer le guidage              |

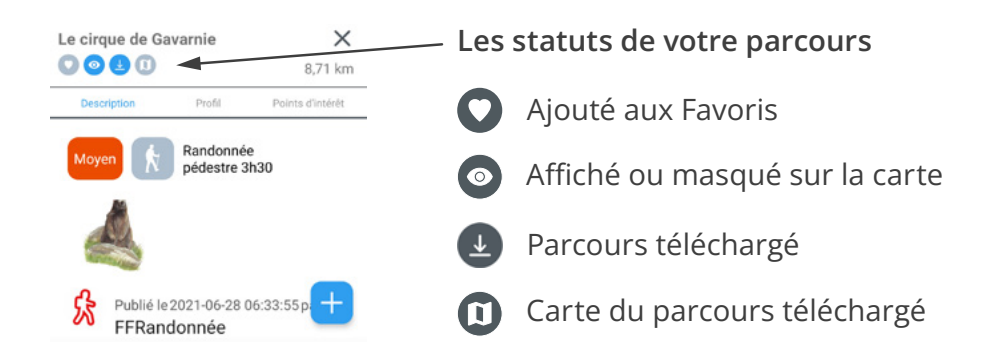

Les **différents statuts** de votre parcours s'afficheront en **bleu si actif / gris non actif.** 

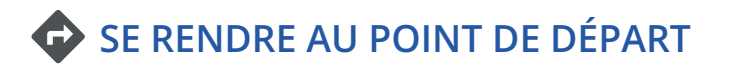

En bas de la fiche descriptive, vous pouvez bénéficier d'un guidage pour vous rendre sur le **point de départ ou d'arrivée de votre parcours.** 

Cliquez sur l'icône correspondant et sélectionnez **l'application de navigation** que vous utilisez habituellement sur votre téléphone

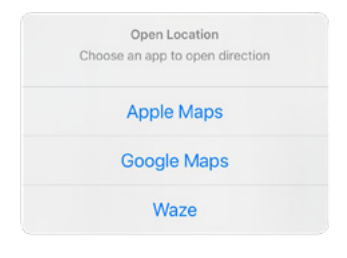

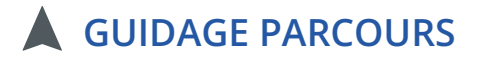

Pour demarrer la **fonction de guidage**, positionnez-vous au **point de depart**.

Ouvrez la fiche parcours, puis 🕂 téléchargez le parcours et appuyez sur l'icone 🔺 pour démarrer le guidage

# Gestion de mes données

## **U** TÉLÉCHARGEMENT D'UN PARCOURS

Pour utiliser les parcours disponibles dans vos données 칠? Vous devrez au préalable cliquer sur le bouton 보

Vous pouvez également **télécharger le parcours et la carte pour une utilisation sans connexion internet** (abonnement nécessaire)

### $\Im$ SYNCHRONISATION SITE ET APPLICATION

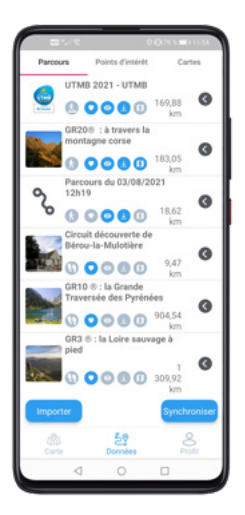

Vous pouvez **envoyez votre parcours sur IGNrando.fr** pour le consulter et le modifier à partir de votre ordinateur.

Ouvrir la fiche du parcours 📑

Envoyer sur ignrando.fr

Retrouvez aussi sur l'application vos parcours créés depuis le site IGNrando' en les ajoutant à vos favoris 
depuis le site . De retour sur l'application, cliquez sur le bouton synchroniser pour afficher les parcours.

# ⊥ IMPORT/EXPORT

Importez vos parcours au format GPX ou Kml (voir P.07)

**Exportez** votre parcours au **format GPX** pour le retrouver sur un **autre appareil ou un GPS.** Le bouton d'export  $\uparrow$  est accessible depuis la fiche parcours en cliquant sur le bouton +

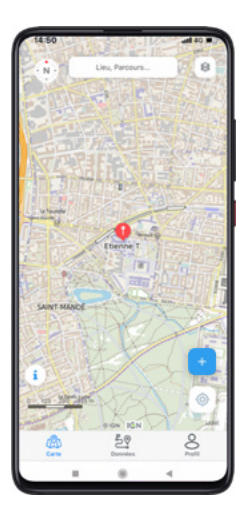

### பீ LE PARTAGE DE POSITION

Vous pouvez partager votre position avec d'autres utilisateurs de l'application IGNrando' en ajoutant leur adresse mail. Fonctionnalité disponible depuis la rubrique Profil / Mon compte en depuis le bouton + .

Randonnez sereinement en envoyant votre position à **un utilisateur de confiance** ou élargissez votre **groupe d'amis** en leur partageant votre localisation (version gratuite).

#### OUTDOORVISION

IGNrando' est partenaire du programme Outdoorvision destiné à mieux connaître, aménager et préserver les sites et itinéraires de pratiques sportives.

Les utilisateurs de l'application sont invités à partager anonymement leurs traces GPX sur la plateforme Outdoorvision.

Allez dans Profil & puis Paramètres

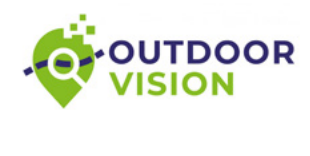

0

0

Participer au programme Outdoorvision

Plus d'informations Nombre de parcours à envoyés

Nombre de parcours envoyés

# Les communautés

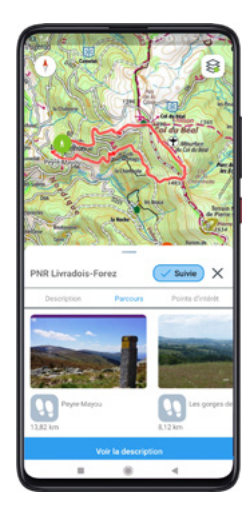

## <sup>스</sup> CONSULTATION

Accédez aux communautés depuis une fiche parcours ou point d'intérêt.

Si le contributeur dispose d'une communauté, **cliquez sur le nom ou l'icône** pour accéder à sa fiche.

# **O** AJOUT AUX FAVORIS

Suivez la communauté en cliquant sur le picto (+ suive) pour **l'ajouter à vos favoris**. Vous la retrouverez plus facilement dans la rubrique Données / Communautés.

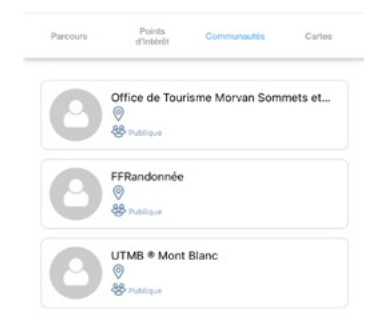

### $\bigcirc$ **RECHERCHE**

La recherche de communauté se fait uniquement à travers des parcours et points d'intérêt. Vous devrez au préalable rechercher un parcours /POI en passant par l'outil de recherche ou directement sur la carte.

NB : Il n'est pas possible de rechercher une communauté depuis le moteur de recherche.

#### ABONNEMENT

#### Fonctionnalités et cartes accessibles gratuitement

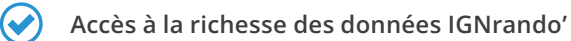

- Accès au plan IGN, photos aériennes , carto monde (internet requis)

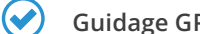

Guidage GPS sur parcours lors de ses sorties

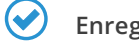

- Enregistrement via GPS et création de données
- Synchronisations de vos données IGNrando'

#### Fonctionnalités et cartes accessibles avec l'abonnement IGN liberté 16.99 € / an

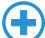

- Cartes de randonnée IGN dont les TOP 25
- $(\mathbf{+})$
- Cartes de navigation aérienne IGN OACI
- $(\mathbf{+})$
- Création de parcours avec saisie guidée automatique
- $(\mathbf{+})$
- Téléchargement des cartes pour un usage hors ligne

L'abonnement Carte IGN Liberté est accessible gratuitement à la première installation de l'application pour une durée de 7 jours

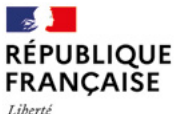

Liberté Égalité Fraternité

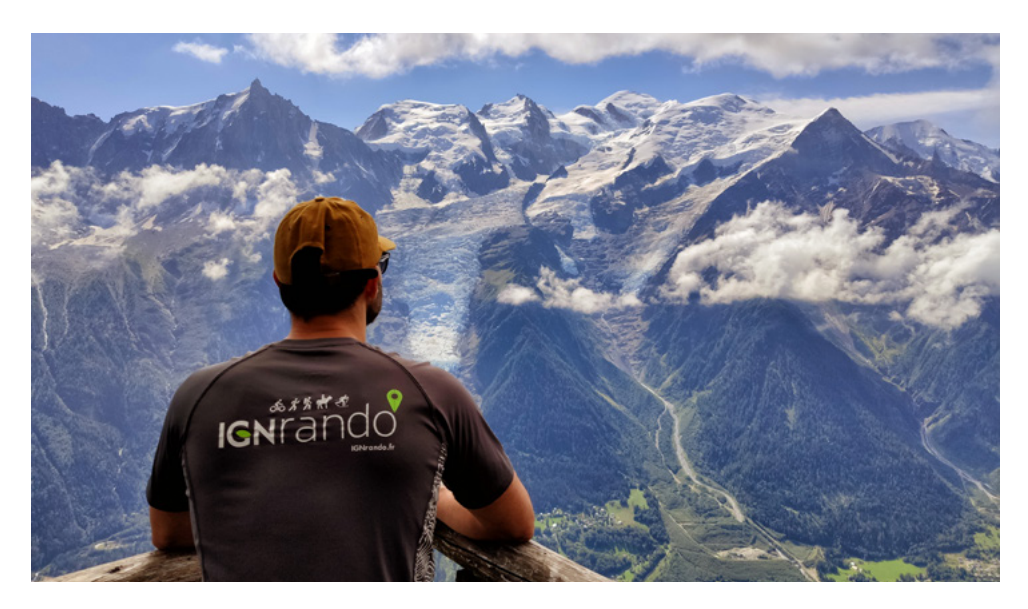

Téléchargez gratuitement l'application mobile IGNrando'

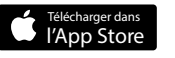

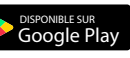

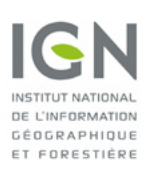

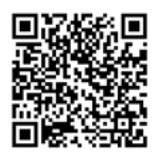

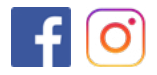